## Colorado School of Mines Enrollment/Waiver Process User Guide

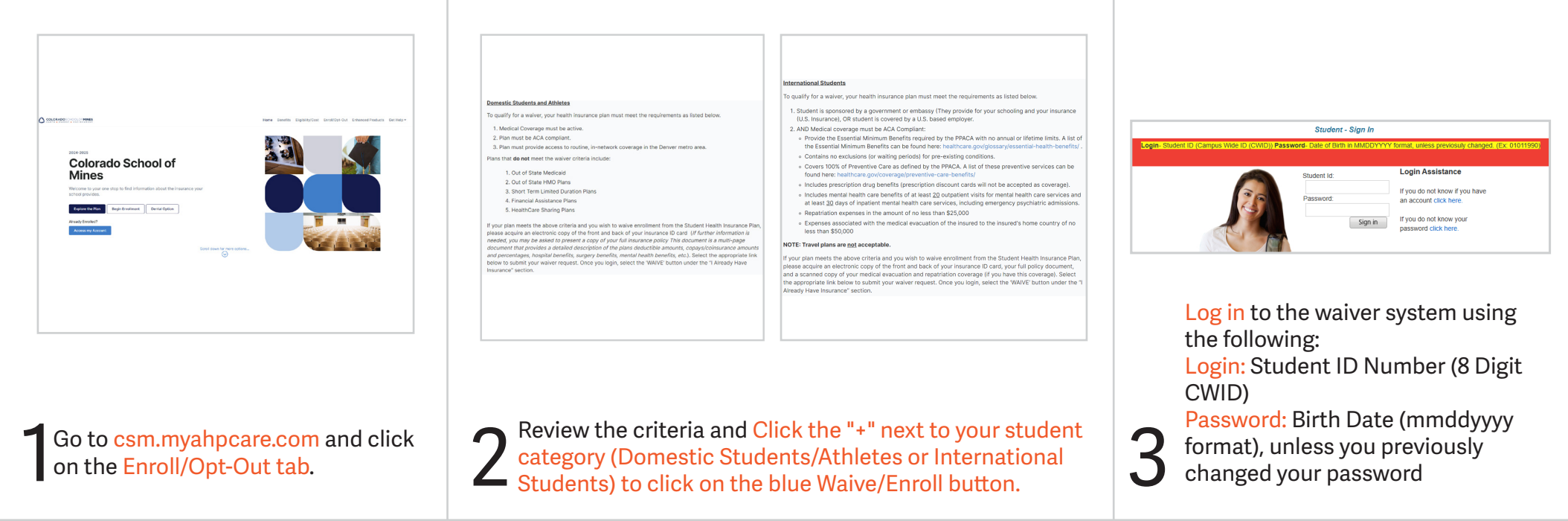

| WARNING                                                                                                  | : This session will expire in 24 Minutes and 56 Seconds .                                                                                                    |
|----------------------------------------------------------------------------------------------------|----------------------------------------------------------------------------------------------------|
|                                                                                                    | Student Dashboard                                                                                                    |
| WAIVE<br>Reference Number.<br>Status<br>Note:                                                            | Based on your student classification, student health insurance waivers are not currently<br>open for submission. Please refer back to your school's student health insurance website<br>for a timetime regarding the next open waiver period. |
| view your waiver list>>                                                                                  |                                                                                                    |
| Student Name.<br>Student ID:<br>Email.<br>Phone                                                          |                                                                                                    |
| View/Update account information >>                                                                       |                                                                                                    |
| Colorado School of Mines- All Students<br>1770 Elm Street #236,<br>Golden, CO 80401<br>Tel(303) 273-3388 |                                                                                                    |

Select the blue button to waive coverage or the green button to enroll in the insurance plan. You will have 25 minutes to complete your waiver submission before the system times out.

|                                                                                                    | Student Dashboard                                                                                                    |
|----------------------------------------------------------------------------------------------------|----------------------------------------------------------------------------------------------------|
| erms & Conditions: E                                                                                                    | nrollment in student health insurance                                                                                                    |
| <ol> <li>Coverage Purchase is final. A<br/>2. Coverage will be effective on th<br/>3. Rates are not pro-rated other th<br/>4. Applicant must meet the eligibility<br/>not been in force and the premi<br/>5. Applicant has read the Brochur<br/>6. FRAUD ONTCE: It is a crime 1<br/>and/or fines. In addition, the lins<br/>7. I understand my information is<br/>8. AHP's website and services are<br/>9. A student's enrollment into ti<br/>yeer, including summer.</li> </ol> | Io cancellations or refunds will be issued.<br>e Effective Date of the coverage period.<br>an as listed in the Master Policy.<br>Ity requirements for this coverage as described in the Brochure. If it is later determined that the applicant is not eligible, coverage will be deemed to<br>um will be returned.<br>a and understands all eligibility requirements, benefit descriptions and exclusions explained in the Brochure.<br>o provide false or misleading information to an insurer for the purpose of defrauding the insurer or any other person. Penalties include imprisonmen<br>urer may deny insurance benefits if false information materially related to a claim was provided by the applicant.<br>protected by privacy laws and will be released only in accordance with these laws.<br>so only intended for, and directed to, applicants located in the United States.<br>be Student Health Insurance Plan is an annual selection. The enrollment selection that the student chooses is binding for the entire acade |

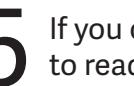

If you choose to enroll by clicking the green button, you will prompted to read the Terms and Conditions and enter your initials.

| Colorado School of Mines                                                                                                    |                                                                                                    |                             | 9.00%                                                                                                    |                                                                                                    |                                                                                                    |
|----------------------------------------------------------------------------------------------------|----------------------------------------------------------------------------------------------------|-----------------------------|----------------------------------------------------------------------------------------------------|----------------------------------------------------------------------------------------------------|----------------------------------------------------------------------------------------------------|
| Waiver Request Information Form                                                                                                    |                                                                                                    | Attach File 2               | Browse                                                                                                    | Attach File 4                                                                                                    | Browse                                                                                                    |
| Domestic Undergraduate Students Only                                                                                                    | /                                                                                                    |                             |                                                                                                    |                                                                                                    |                                                                                                    |
|                                                                                                    |                                                                                                    | Student Information         |                                                                                                    |                                                                                                    |                                                                                                    |
|                                                                                                    |                                                                                                    | First Name*                 |                                                                                                    | Middle Name                                                                                                    |                                                                                                    |
|                                                                                                    |                                                                                                    | Last Name*                  | AHPTEST                                                                                                    | Student ID*                                                                                                    | AHPTEST                                                                                                    |
| an (SHIP) unless they are eligible to waive the coverage based on evider                                                                                                    | nce of alternate insurance coverage. This form allows you to apply for a                                                                                                    | Gender*                     | Female ~                                                                                                    | Birth Date (mmddyyyy)*                                                                                                    | 01/01/1990                                                                                                    |
| Health Insurance Plan, underwritten by National Guardian Life, is admir<br>iver of SHIP and must provide evide                                                                                                    | inistered by Academic HealthPlans. The insurance premium is<br>ice please contact Academic HealthPlans Customer                                                                                                    | School Email*               |                                                                                                    | Personal Email                                                                                                    |                                                                                                    |
|                                                                                                    |                                                                                                    | Parent/Alternate Email      |                                                                                                    | Phone Number*                                                                                                    |                                                                                                    |
|                                                                                                    |                                                                                                    | Policy Holder Information   |                                                                                                    |                                                                                                    |                                                                                                    |
| of your medical insurance card. 2. A copy of your full insurance polic<br>and percentages, hospital benefits, surgery benefits, mental health I                                                                                                    | cy (This document is a multi-page document that provides a detailed<br>benefits, etc.). Please allow 5-7 business days to receive your waiver                                                                                                    | Insurance Company Name*     | ×                                                                                                    | Member ID*                                                                                                    |                                                                                                    |
| is link to your browser:                                                                                                    |                                                                                                    |                             | Not listed? Click here to add to the list.                                                                                                    | Member Service Phone #                                                                                                    |                                                                                                    |
|                                                                                                    |                                                                                                    | First Name (Policy Holder)* |                                                                                                    | Last Name (Policy Holder)*                                                                                                    |                                                                                                    |
| Attach File 2                                                                                                    | Browse                                                                                                    | Address (Policy Holder)*    |                                                                                                    | City (Policy Holder)*                                                                                                    |                                                                                                    |
|                                                                                                    |                                                                                                    |                             |                                                                                                    | State (Policy Holder)*                                                                                                    | ~                                                                                                    |
| se to waive by clicking the                                                                                                    | blue button, you will be                                                                                                    | 7 Once yo                   | our proof of insur                                                                                                    | rance is uploa                                                                                                    | aded, complete                                                                                                    |
| ose to waive by clicking the<br>to <mark>attach proof of insuranc</mark>                                                                                                    | e blue button, you will be<br><mark>e</mark> .                                                                                                    | 7 Once yo                   | our proof of insur<br>ation chart.                                                                                                    | rance is uploa                                                                                                    | aded, complete                                                                                                    |
| ose to waive by clicking the<br>to attach proof of insurance                                                                                                    | e blue button, you will be<br><mark>e</mark> .                                                                                                    | 7 Once yo<br>Informa        | Dur proof of insur<br>ation chart.                                                                                                    | rance is uploa                                                                                                    | aded, complete                                                                                                    |
| ose to waive by clicking the<br>to attach proof of insurance                                                                                                    | e blue button, you will be<br><mark>e</mark> .                                                                                                    | 7 Once yo<br>Informa        | Dur proof of insur<br>ation chart.                                                                                                    | rance is uploa                                                                                                    | aded, complete<br>aded, complete<br>sectors approximation<br>reserves approximation<br>reserves approximation<br>reserves approximation<br>as a problem with your<br>e listed below.                                                                                                    |
| ose to waive by clicking the<br>to <mark>attach proof of insuranc</mark> e                                                                                                    | e blue button, you will be<br><mark>e</mark> .                                                                                                    | 7 Once yo<br>Informa        | Dur proof of insur<br>ation chart.                                                                                                    | rance is uploa                                                                                                    | aded, complete<br>aded, complete<br>sectors aspende amalised.<br>These who are granted<br>es a problem with your<br>e listed below.                                                                                                    |
| ose to waive by clicking the<br>to attach proof of insurance                                                                                                    | e blue button, you will be<br>e.                                                                                                    | 7 Once yo<br>Informa        | Dur proof of insur<br>ation chart.                                                                                                    | esting.                                                                                                    | aded, complete<br>de processing. Please note<br>receive a separate amai<br>sect. Those who are granted<br>e a problem with your<br>e listed below.                                                                                                    |
| ose to waive by clicking the<br>to attach proof of insurance                                                                                                    | e blue button, you will be<br>e.<br>dcal expenses during my enrolment at Colorado School of Mines, and that<br>at the information provided about my health insurance coverage is true and<br>days.                                                                                                    | 7 Once yo<br>Informa        | Dur proof of insur<br>ation chart.                                                                                                    | rance is uploa<br>with the second of the second of the secon                                                                                                    | aded, complete<br>defended, complete<br>receive assperate email<br>used: Those who are granted<br>es a problem with your<br>e listed below.                                                                                                    |
| bose to waive by clicking the to attach proof of insurance attach proof of insurance attach proo                                       | e blue button, you will be<br>e.<br>dcal expenses during my enrolment at Colorado School of Mines, and that<br>at the information provided about my health insurance coverage is true and<br>days.                                                                                                    | 7 Once yo<br>Informa        | Dur proof of insur<br>ation chart.                                                                                                    | effer,<br>where more than been reached and advention<br>of your value been granted. You will<br>our value once your request has been protect<br>er credit on the valued na count.<br>this enail for your records. Should there b<br>is confirmation email and your waiver cod<br>his mit your value of baco Stabmission#<br>mitWaiverCode#<br>mitWaiverCode#                                                                                                    | aded, complete<br>de complete de la complete de la com |
| base to waive by clicking the to attach proof of insurance of attach proof of insurance of attach proof of insurance of attach proof of insurance of attach proof of the state of the state                                       | e blue button, you will be<br>e.<br>deal expenses during my enrolment at Colorado School of Mines, and that<br>at the information provided about my health insurance coverage is true and<br>days.                                                                                                    | 7 Once yo<br>Informa        | Dur proof of insur<br>ation chart.                                                                                                    | edit,<br>aver request has been received and submittin<br>has your valver base been graneted. You will<br>arr walver once your request has been procese<br>receited on the stubient account.<br>his enail for your records. Should there b<br>is confirmation email and your walver cod<br>nutfirstName####StudentLastName##<br>mtWalverOtade#<br>mtWalverOtade# | aded, complete<br>for processing Please note<br>sed. These who are granted<br>est problem with your<br>e latted below.                                                                                                    |
| Additional and the second second seco                                       | e blue button, you will be<br>e.<br>dcal expenses during my errolment at Colorado School of Mines, and that<br>at the information provided about my health insurance coverage is true and<br>days.                                                                                                    | 7 Once yo<br>Informa        | Dur proof of insur<br>ation chart.                                                                                                    | cance is upload                                                                                                    | aded, complete<br>for processing Please note<br>receive a separate enail<br>sed. These who are granted<br>es problem with your<br>e latted below.                                                                                                    |
| See to waive by clicking the constraints of the second of insurance of the second of insurance of the second of insurance of the second of the second of the                                       | e blue button, you will be<br>e.                                                                                                    | 7 Once yo<br>Informa        | Dur proof of insur<br>ation chart.                                                                                                    | cance is upload                                                                                                    | aded, complete<br>for processing. Please note<br>reverve a separate email<br>sec. These who are granted<br>e a problem with your<br>e inster below.<br>w.                                                                                                    |
| See to waive by clicking the o attach proof of insurance in Haath Insurance PIIn 1 achnowledge that 1 am legaly responsible for any and all me to any medical expenses 1 may incur by electronically submitting this form 1 alleft th oved, 1 will receive a credit, posted on my student account within the next 5 to 7 business  Sudent's Signature (or Parent's Signature if student is under Age 15)*  Busdent's Signature (or Parent's Signature if student is under Age 15)*  Please allow five to seven business days for waivers t  Submit Waive  ***INPORTANT NOTE - PLEASE REF                                                                                                    | blue button, you will be c.  deal expenses during my enrollment at Colorado School of Milles, and that the information provided about my health insurance coverage is true and degs.  Date but is true and correct to the best bo be processed.  EAD***                                                                                                | 7 Once yo<br>Informa        | Dur proof of insur<br>ation chart.                                                                                                    | cance is upload                                                                                                    | aded, complete<br>aded , complete<br>a problem with your<br>a problem with your<br>b previously changed your<br>, information pertaining to<br>ns, follow these steps: Login<br>to enter your motions                                                                                                    |
| Be to waive by clicking the post of insurance of attach proof of insurance of attach proof of insurance of attach proof of insurance of the second second seco                                            | blue button, you will be c.                                                                                                    | 7 Once yo<br>Informa        | Dur proof of insur<br>ation chart.                                                                                                    | cance is upload                                                                                                    | aded, complete<br>for processing. Please note<br>receive a separate enal<br>see: These who are granted<br>as problem with your<br>listed below.<br>w.<br>to<br>previously changed your<br>m, follow these stess: Login<br>in 6 onter your mobile<br>coming emails. For                                                                                                    |
| See to waive by clicking the<br>o attach proof of insurance<br>attach proof of insurance<br>+ Health Insurance Pien. Lachnovidge that Lan legaly responsible for any and all met<br>the for my media expensions I may incur. By electronically submitting this form, I all set the<br>wed, I will receive a creat, posted on my student account within the next 5 to 7 business<br>Subdent's Signature (or Parent's Signature if student is under Age 15)*<br>-** By proprietation of the Signature for seven business days for waivers to<br>Submit Waiver<br>***IMPORTANT NOTE - PLEASE RE                                                                                                    | e blue button, you will be e.                                                                                                    | 7 Once yo<br>Informa        | Dur proof of insur<br>ation chart.                                                                                                    | cance is upload                                                                                                    | aded, complete<br>for processing. Please note<br>receive a separate email<br>seet. These who are granted<br>as problem with your<br>e lasted below.<br>w<br>ov.                                                                                                    |
| e to waive by clicking the<br>attach proof of insurance<br>attach proof of insurance<br>attach proof of insurance<br>and attach proof of insurance<br>at the second second second second second second<br>at the second second second second second second second<br>at the second second second second second second second<br>second second second second second second second second<br>second second second second second second second second second<br>second second second second second second second second second second second<br>second second second second second second second second second second second<br>second second second second second second second second second second second second second second second<br>second second | e blue button, you will be e.  deal expenses during my enrollment at Colorado School of Mines, and that the information provided about my health insurance coverage is true and the expenses during my enrollment at Colorado School of Mines, and that the information provided about my health insurance coverage is true and the processed.  EAD*** | 7 Once yo<br>Informa        | Dur proof of insur<br>ation chart.<br>Der ##SudentFinster<br>Var heaßn insurance<br>in einder of roditation<br>in einder die beit wei<br>einder von die beit wei<br>weier Status Detailte<br>Staden Name: #Stade<br>Weier Code: #Stade<br>Staden Name: #Stade<br>Weier Status Detailte<br>Under Status Detailte<br>Weier Status Detailte<br>Staden Name: #Stade<br>Weier Status Betalte<br>Weier Status Detailte<br>Staden Name: #Stade<br>Weier Status Betalte<br>Weier Status Betalte<br>Weier Status Betalte<br>Weier Status Betalte<br>Staden Name: #Stade<br>Weier Status Betalte<br>Die Detailte Betalte<br>Die Detailte<br>Betalte Betalte<br>Betalte Betalte<br>Betalte<br>Betalte Betalte<br>Betalte<br>Betalte Betalte<br>Betalte<br>B | cance is upload                                                                                                    | added, complete<br>for processing. Please note<br>reverve a separate email<br>seet. These who are granted<br>as problem with your<br>e inster below.<br>w<br>previously changed your<br>information pertaining to<br>ns. follow these sters: Login<br>to be arter your mobile<br>coming emails. For<br>these the sole use of                                                                                                    |
| e to waive by clicking the attach proof of insurance attach proof of insurance attach proof of insurance attach proof of insurance attach proof of insurance attach proof of insurance attach proof of insurance attach at the second second attach at the second second attach at the second second attach at the second second attach attach att                                       | e blue button, you will be<br>e.<br>deal expense during my enrolment of Coloredo School of Mines, and that<br>at the information provided about my health insurance coverage is true and<br>orgs.<br>Date<br>the processed.<br>EXD***                                                                                                    | 7 Once yo<br>Informa        | Dur proof of insur<br>ation chart.                                                                                                    | cance is upload                                                                                                    | added, complete<br>for processing. Please note<br>reverve a separate email<br>sec. These who are granted<br>a problem with your<br>e instead below.<br>ov.<br>1<br>pup reviously changed your<br>, information pertaining to<br>nr. do four these stees: Logic<br>are to centry our mobile<br>changes, For<br>1-defa.                                                                                                    |

## Questions? Please go to csm.myahpcare.com and click on the "Get Help" dropdown